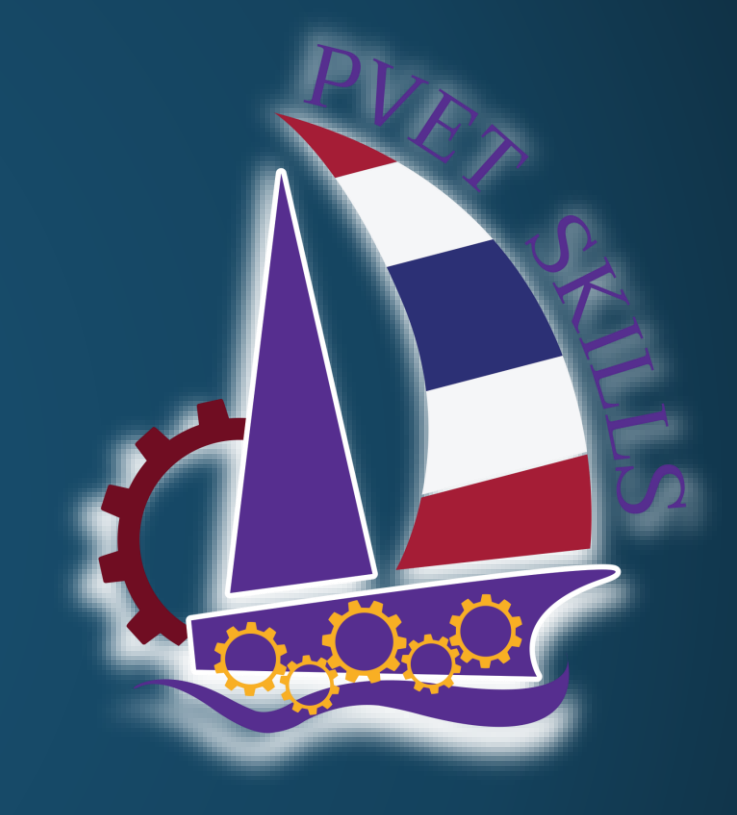

# การบันทึกข้อมูลผู้ใช้ในระบบ E-SKILLS

การแข่งขั้นทักษะวิชาชีพ การประกวดนวัตกรรมสิ่งประดิษฐ์และกีฬา สถานศึกษาอาชีวศึกษาเอกชนระดับชาติ ปีการศึกษา 2565

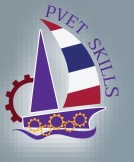

## สถานศึกษาเจ้าภาพ ต้องทำการออกแบบเครื่องมือ ที่ใช้ในการเก็บข้อมูลผู้ใช้ของสถานศึกษาที่ร่วมการแข่งขัน เพื่อนำมากรอกในระบบ E-SKILLS

เพื่อให้สถานศึกษาใช้สำหรับลงทะเบียนเพื่อสร้าง password สำหรับเข้าใช้งานระบบ E-SKILLS

\*\*\* ตัวอย่างเครื่องมือที่ใช้เก็บได้แก่ Google form , Google Sheets และอื่น ๆ ตามความถนัด\*\*\* ข้อมูลที่เก็บให้ดูจาก หน้าแบบฟอร์มกรอกข้อมูล

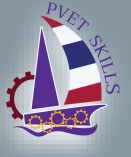

การแข่งขันทักษะวิชาชีพ การประกวดนวัตกรรมสิ่งประดิษฐ์และกีฬา สถานศึกษาอาชีวศึกษาเอกชนระดับชาติ ปีการศึกษา 2565

เข้าใช้งานระบบ URL: <u>https://e-skill.e-tech.ac.th/2565/</u>

สถานศึกษา -> จัดการข้อมูลสถานศึกษา -> ข้อมูลบุคลากร

| 📰 ข้อมูลบุคลากร  |                    |             |         |       |               |      |       | - 8 ×                              |  |
|------------------|--------------------|-------------|---------|-------|---------------|------|-------|------------------------------------|--|
| ไป๊ข้อมูลบุคลากร |                    |             |         |       |               |      |       | กลุ่มภาคกลาง   ปีการศึกษา 2565 🖂 ខ |  |
| สถานศึกษา        | กรุณาเลือกโรงเรียน |             |         |       |               |      |       | 😳 เพิ่ม 🧷 แก้ไข 🤤 ลบ               |  |
| เลือกภาค 🔷 คันทา | 🔲 เลขบัตรประชาชน   | ชื่อ - สกุล | สาแหน่ง | email | เบอร์โทรศัพท์ | LINE | กลุ่ม |                                    |  |
| สถานศึกษา        |                    |             |         |       |               |      |       |                                    |  |
|                  |                    |             |         |       |               |      |       |                                    |  |
|                  |                    |             |         |       |               |      |       |                                    |  |
|                  |                    |             |         |       |               |      |       |                                    |  |
|                  |                    |             |         |       |               |      |       |                                    |  |
|                  |                    |             |         |       |               |      |       |                                    |  |
|                  |                    |             |         |       |               |      |       |                                    |  |
|                  |                    |             |         |       |               |      |       |                                    |  |
|                  |                    |             |         |       |               |      |       |                                    |  |
|                  |                    |             |         |       |               |      |       |                                    |  |
|                  |                    |             |         |       |               |      |       |                                    |  |
|                  |                    |             |         |       |               |      |       |                                    |  |
|                  |                    |             |         |       |               |      |       |                                    |  |
|                  |                    |             |         |       |               |      |       |                                    |  |
|                  |                    |             |         |       |               |      |       |                                    |  |
|                  |                    |             |         |       |               |      |       |                                    |  |
|                  |                    |             |         |       |               |      |       |                                    |  |
|                  |                    |             |         |       |               |      |       |                                    |  |
|                  |                    |             |         |       |               |      |       |                                    |  |
|                  |                    |             |         |       |               |      |       |                                    |  |
|                  |                    |             |         |       |               |      |       |                                    |  |
|                  |                    |             |         |       |               |      |       |                                    |  |
|                  |                    |             |         |       |               |      |       |                                    |  |

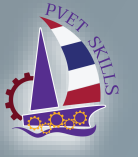

| 🕼 ข้อมูลบุคลากร                                                                               |                                       |               |                         |     | กลุ่มภาคกลาง   ปีการ รึกษา 2565 🛩 🚑          |
|-----------------------------------------------------------------------------------------------|---------------------------------------|---------------|-------------------------|-----|----------------------------------------------|
| สถานศึกษา                                                                                     | วิทยาลัยเทคโนโลยีภาคตะวันออก (อี.เทค) | ชลบรี         |                         |     | 🔾 เพิ่ม 🥒 แก้ไข 🥥 ลบ                         |
|                                                                                               | 🔲 เลขบัตรประชาชน ชื่อ - สกุล          | ตำแหน่ง email | เบอร์โทรศัพท์ LINE กลุ่ | (3J |                                              |
|                                                                                               |                                       |               |                         |     | × 11                                         |
| สถาน 2 กัญหาวัญหาวาร                                                                          | -                                     |               |                         |     |                                              |
| 40 วิทยาลัยเทคโนโลยีน้ำบนให้เริ่มกรรรกิจ                                                      |                                       |               |                         |     |                                              |
| 50 วิทยาลัยเทคโนโลยีปทุมธานี                                                                  |                                       |               |                         |     |                                              |
| 51 วิทยาลัยเทคโนโลยีประจวบคีรีขันธ์                                                           |                                       |               |                         |     |                                              |
| 52 วิทยาลัยเทคโนโลยีปัญญาภิวัฒน์                                                              |                                       |               |                         |     |                                              |
| 53 วิทยาลัยเทคโนโลยีผดงเสนาบริหารธุรกิจ                                                       |                                       |               |                         |     |                                              |
| 54 วิทยาลัยเทคโนโลยีพงษ์สวัสดิ์                                                               |                                       |               |                         |     | 0                                            |
| 55 วิทยาลัยเทคโนโลยัพณ์ชยการนครนายก                                                           |                                       |               |                         |     |                                              |
| 56 วิทยาลัยเทคโนโลยัพณ์ชยการนนทบุรี                                                           |                                       |               |                         |     |                                              |
| 57 วิทยาลัยเทคโนโลยีพณิชยการบางบัวทอง                                                         |                                       |               |                         |     |                                              |
| 58 วิทยาลัยเทคโนโลยีพณีชยการลพบุรี                                                            |                                       |               |                         |     |                                              |
| 59 วิทยาลัยเทคโนโลยัพณิชยการสัตทีบ                                                            |                                       |               |                         |     |                                              |
| 60 วิทยาลัยเทคโนโลยัพณิชยการสิงห์บุรั                                                         |                                       |               |                         |     |                                              |
| 61 วิทยาลัยเทคโนโลยีพณิชยการทั่วหิน                                                           |                                       |               |                         |     |                                              |
| 62 วิทยาลัยเทคโนโลยีพณิชยการอยุธยา                                                            |                                       |               |                         |     |                                              |
| 63 วิทยาลัยเทคโนโลยีพระมหาไถ่ พัทยา                                                           |                                       |               |                         |     | V                                            |
| 64 วทยาลยเทคโนโลยพฒนบรหารธุรกจ<br>65 ถึงมาวรับเทอโมโอโมโอเม็ตเหนือเมือรรรริจ                  |                                       |               |                         |     |                                              |
| <ul> <li>55 วิทยาลยเทศ เนเลยพลมนวทยบรทารธุรกิจ</li> <li>66 วิทยาลัยเทคโบโลยีพัฒนาช</li> </ul> |                                       |               |                         |     |                                              |
| 67 วิทยาลัยเทคโนโลยีพัทยาปริหารธรกิจ                                                          |                                       |               |                         |     |                                              |
| 68 วิทยาลัยเทคโนโลยีพัทยาพณิชยการ                                                             |                                       |               |                         |     |                                              |
| 6 วิทยาลัยเทคโนโลยีภาคตะวันออก (อี.เทค)                                                       |                                       |               |                         |     |                                              |
| 7 วิทยาลัยเทคโนโลยีภาคตะวันออก (อี.เทค) ชลบุริ                                                |                                       |               |                         |     | · []                                         |
| 7                                                                                             |                                       |               |                         |     | <u> </u>                                     |
| 72 วิทยาลัยเทคโนโลยีระเวงบริหารธุรกิจ                                                         |                                       |               |                         |     | <u>`````````````````````````````````````</u> |
| 73 วิทยาลัยเทคโนโลยีรา <mark>ร</mark> บุรีบริหารธุรกิจ                                        |                                       |               |                         |     |                                              |
| 74 5 5 5 5 5 5                                                                                |                                       |               |                         |     |                                              |

2. เลือกชื่อสถานศึกษาที่ต้องการเพิ่มข้อมูลผู้ใช้ จะปรากฎชื่อสถานศึกษาด้านบนหัวตาราง —

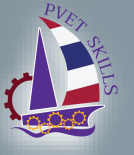

การแข่งขันทักษะวิชาชีพ การประกวดนวัตกรรมสิ่งประดิษฐ์และกีฬา สถานศึกษาอาชีวศึกษาเอกชนระดับชาติ ปีการศึกษา 2565

#### หน้าแบบฟอร์มกรอกข้อมูล

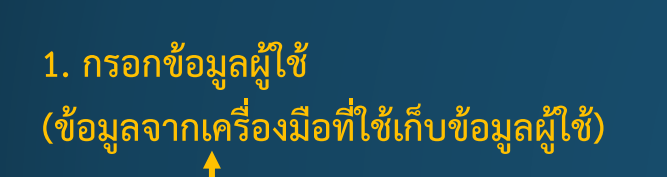

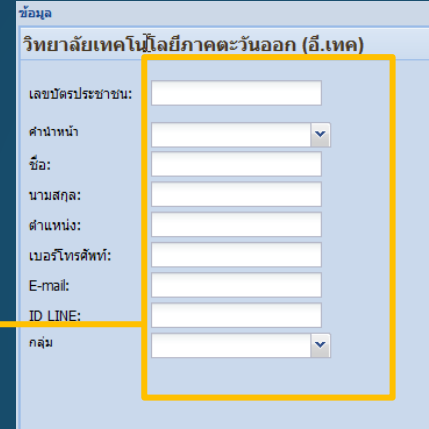

. ทำการคลิกที่ปุ่ม บันทึก

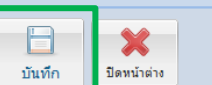

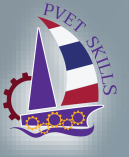

### เมื่อทำการบันทึกข้อมูลเรียบร้อย จะปรากฏชื่อในตารางข้อมูล

#### วิทยาลัยเทคโนโลยีภาคตะวันออก (อี.เทค)

|   | เลขบัตรประชาชน | ชื่อ - สกุล                   | ตำแหน่ง                | email                        | เบอร์โทรศัพท์ | LINE     | กลุ่ม   |
|---|----------------|-------------------------------|------------------------|------------------------------|---------------|----------|---------|
| 1 |                | นายปาน สุระ                   | หัวหน้าโปรแกรมเมอร์    | pan.su@e-tech.ac.th          | 0868180890    | pansura  | เจ้าภาพ |
| 2 |                | นายอนวัช เสมบัว               | รองผู้อำนวยการฝ่ายไอที | anawat.se@e-tech.ac.th       | 0819836526    | WannWell | เจ้าภาพ |
| 3 |                | นางสาวเพียงเกล็ดดาว มณีขัติย์ | Programer              | peangkletdao.ma@e-tech.ac.th | 0946351800    | momo-may | เจ้าภาพ |